# NBM-520 Narda Broadband Field Meter

**Operating Manual** 

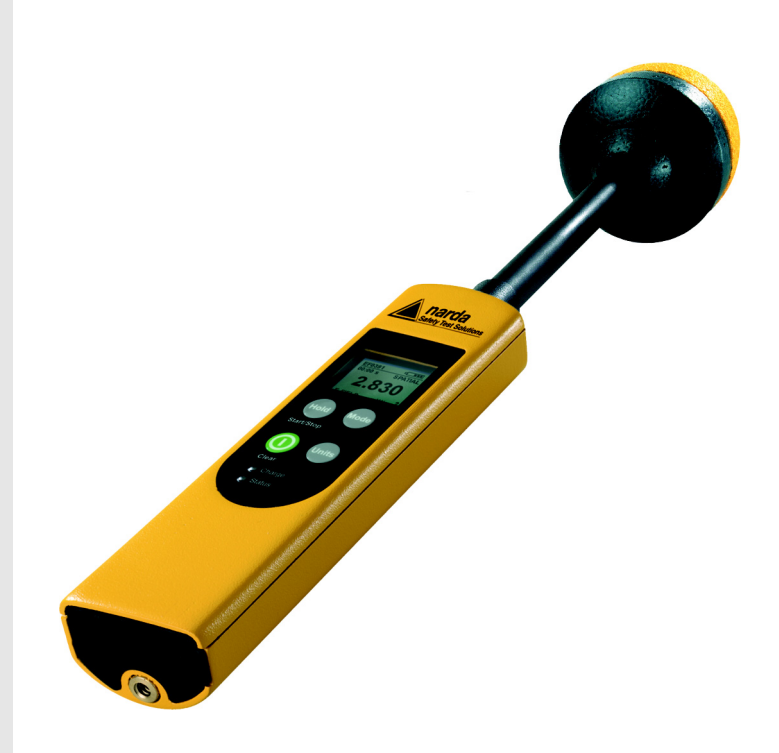

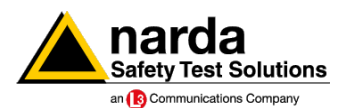

Narda Safety Test Solutions GmbH Sandwiesenstraße 7 72793 Pfullingen, Germany © 2007 Order no.: 2403/98.21 Edition: 02/07.12, A... Previous edition: 01/07.03, A... Subject to change. Our normal guarantee and delivery terms apply. Printed in Germany

# Contents

| 1 | Uset | ful information                                           | 1  |
|---|------|-----------------------------------------------------------|----|
|   | 1.1  | Measuring electromagnetic fields                          | 2  |
|   | 1.2  | About this instrument                                     | 2  |
|   |      | Applications                                              | 2  |
|   | 1.3  | About this operating manual                               | 3  |
|   |      | Characters and symbols used                               | 3  |
|   |      | Terminology                                               | 5  |
| 2 | Safe | ty instructions                                           | 7  |
|   | 2.1  | Using this operating manual                               | 8  |
|   | 2.2  | Proper use                                                | 8  |
|   | 2.3  | Improper use                                              | 8  |
|   | 2.4  | Dangers from electromagnetic fields                       | 9  |
|   |      | Strong Fields.                                            | 9  |
|   |      | Measurement Errors                                        | 9  |
|   |      | Probe is not operating properly                           | 9  |
|   | 2.5  | Dangers when handling rechargeable batteries              | 10 |
|   | 2.6  | Dangers from AC adapter/charger                           | 10 |
| 3 | Prep | paring the NBM-520 for use                                | 11 |
|   | 3.1  | Unpacking                                                 | 12 |
|   |      | Packaging                                                 | 12 |
|   |      | Items included                                            | 12 |
|   |      | Transport damage                                          | 12 |
|   |      | Equipping the case                                        | 13 |
|   |      | After transport and storage                               | 14 |
|   | 3.2  | Instrument overview                                       | 15 |
|   | 3.3  | Using rechargeable batteries and the AC Adapter / Charger | 17 |
|   |      | Power supply                                              | 17 |

| Contents |
|----------|
|----------|

|   |       | Charge state and power source indicator                                                           | 17 |
|---|-------|---------------------------------------------------------------------------------------------------|----|
|   |       | Operation from rechargeable batteries                                                             | 18 |
|   | 3.4   | Connecting the probe                                                                              | 19 |
| 4 | Meas  | uring with the NBM-520                                                                            | 21 |
|   | 4.1   | Switching on.                                                                                     | 22 |
|   | 4.2   | Displaying the instrument settings                                                                | 22 |
|   | 4.3   | Self test                                                                                         | 25 |
|   | 4.4   | Setting the contrast                                                                              | 25 |
|   | 4.5   | Overview of the display                                                                           | 26 |
|   | 4.6   | Selecting the result type                                                                         | 26 |
|   |       | ACT (Actual)                                                                                      | 27 |
|   |       | MAX (Maximum)                                                                                     | 27 |
|   |       | AVG (Average)                                                                                     | 27 |
|   |       | SPATIAL (spatial average)                                                                         | 28 |
|   | 4.7   | Selecting the units                                                                               | 29 |
|   | 4.8   | Freezing a result                                                                                 | 30 |
|   | 4.9   | Changing the field type measurement                                                               | 30 |
|   | 4.10  | Using the alarm function                                                                          | 30 |
|   | 4.11  | Remote control                                                                                    | 31 |
|   |       | Instrument settings during remote control operation with NBM-TS or with NBM-550 as the controller | 32 |
|   | 4.12  | Switching off.                                                                                    | 33 |
| 5 |       | , thurse                                                                                          | 25 |
| 5 | FC 50 |                                                                                                   | 35 |
|   | 5.1   | Using the PC software                                                                             | 36 |
|   |       | Minimum system requirements                                                                       | 36 |
|   | 5.2   | Connecting the NBM-520                                                                            | 36 |
|   | 5.3   | Working with the PC software                                                                      | 36 |
|   | 5.4   | Changing the instrument settings                                                                  | 37 |
|   | 5.5   | Updating the firmware                                                                             | 37 |

| 6 | Instru | ment maintenance                   |
|---|--------|------------------------------------|
|   | 6.1    | Cleaning the instrument            |
|   | 6.2    | Replacing / removing the batteries |
|   | 6.3    | Disposal                           |
|   |        | Rechargeable batteries             |
|   |        | Instrument                         |
|   | 6.4    | Checking for proper operation      |
|   |        | Appropriate test sources45         |
| 7 | Speci  | fications                          |
|   | 71     | Display 48                         |
|   | 7.2    | Measurement functions              |
|   | 7.3    | Interfaces                         |
|   | 7.4    | General specifications             |
|   | 7.5    | AC Adapter / Charger Unit          |
|   | 7.6    | CE Declaration of Conformity       |
| 8 | Order  | ing information51                  |
|   | 8.1    | NBM-520                            |
|   | 8.2    | Probes                             |
|   | 8.3    | Accessories                        |
|   | Index  |                                    |

# **Useful information**

This chapter contains basic information about measuring electromagnetic fields and about using the NBM-520.

- 1.1 Measuring electromagnetic fields (page 2)
- 1.2 About this instrument (page 2)
- **1.3** About this operating manual (page 3)

# **1.1** Measuring electromagnetic fields

In today's world, practically everyone lives and works in an environment surrounded by technical equipment that generates electromagnetic fields. Our recognition of the problems associated with such fields and our depth of information in this area has increased as the effects of such fields on the human body have been examined more closely. Various authorities have long defined limit values designed to protect users from the dangers of exposure to such emissions.

# **1.2** About this instrument

The Narda Broadband Field Meter NBM-520 provides virtually everyone concerned with this subject with an instrument for measuring non-ionizing radiation with utmost accuracy within the frequency range from 100 kHz to 60 GHz (depending on the probe used). The instrument features very simple operation, a handy design in a robust casing, long battery life, and high measurement accuracy.

Probes for various measurement applications are connected to the NBM-520 basic unit. Flat frequency response probes are available, as well as so-called shaped probes that evaluate the field according to a specific human safety standard. These probes are calibrated separately from the measuring instrument, and include a non-volatile memory containing the probe parameters and calibration data. They can therefore be used with any instrument in the NBM-500 family without any loss in calibration accuracy.

The PC software supplied with the instrument allows you to remote control the NBM-520 and to configure the instrument settings.

# Applications

The **NBM-520** makes precision measurements for human safety purposes, particularly in workplace environments where high electric or magnetic field strengths are likely. It can also be used to demonstrate the electromagnetic compatibility (EMC) of devices and equipment.

Examples:

- Measuring field strengths as part of general safety regulations
- Measuring the field strengths around transmitting and radar equipment to establish safety zones and for monitoring during operations
- Measuring the field strength emanating from mobile phone repeaters and satellite communications systems to ensure compliance with human safety limit values
- Measuring the field strength in the industrial workplace environment, such as plastics welding equipment, RF heating, tempering, and drying equipment
- Measurements to ensure the safety of persons using diathermy equipment and other medical equipment that generates high frequency radiation
- Field strength measurements in TEM cells and absorber chambers

# 1.3 About this operating manual

### Characters and symbols used

Various elements are used in this operating manual to indicate special meanings or particularly important passages in the text.

### Symbols and terms used in warnings

According to the American National Standard ANSI Z535.6-2006, the following warnings, symbols, and terms are used in this document:

|         | The general danger symbol warns of risk of serious injury when used with the signal words <b>CAUTION</b> , <b>WARNING</b> , and <b>DANGER</b> . Follow all the instructions in order to avoid injuries or death. |
|---------|----------------------------------------------------------------------------------------------------|
| NOTICE  | Indicates a danger that results in damage to or destruction of the instrument.                                                                                                    |
| CAUTION | Indicates a hazardous situation which, if not avoided, could result in minor or moderate injury.                                                                                                    |
| WARNING | Indicates a hazardous situation which, if not avoided, could result in death or serious injury.                                                                                                    |
| DANGER  | Indicates a hazardous situation which, if not avoided, will result in death or serious injury.                                                                                                    |

### Structure of warnings

All warnings are structured as follows:

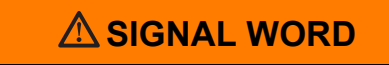

### Type and source of danger

Consequences of failure to observe warning

 $\Rightarrow$  Instructions for preventing danger

### Symbols and marks used in this document

| 1             | Important instruction                                                                                                    |
|---------------|----------------------------------------------------------------------------------------------------|
|               | Indicates an instruction that must be followed to avoid dan-<br>ger.                                                                                     |
| 1             | Requirement                                                                                                    |
|               | Indicates a requirement that must be met before the next instruction can be carried out, e.g.                                                            |
|               | ✓ The instrument is switched off.                                                                                                    |
| $\Rightarrow$ | Instruction                                                                                                    |
|               | Indicates a single instruction, e.g.                                                                                                    |
|               | $\Rightarrow$ Switch the instrument on.                                                                                                    |
| 1.            | Sequence of instructions                                                                                                    |
| 2.<br>3.      | Indicates a sequence of instructions that must be carried out in the order given.                                                                        |
| Ŕ             | Result                                                                                                    |
|               | Indicates the result of carrying out an instruction, e.g.                                                                                                |
|               | The instrument starts a self test.                                                                                                    |
| Bold type     | Control element                                                                                                    |
|               | Indicates a control element on the instrument, e.g.                                                                                                    |
|               | $\Rightarrow$ Press the MODE key                                                                                                    |
| Blue type     | Cross reference (in PDF document only)                                                                                                    |
|               | Indicates a cross reference to another part of the docu-<br>ment. Click on the blue type in the PDF document to jump<br>directly to the cross reference. |

### Terminology

| Item        | Meaning                  |
|-------------|--------------------------|
| Battery     | Rechargeable battery     |
| Dry battery | Non-rechargeable battery |

# 2

# Safety instructions

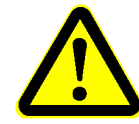

This chapter contains important instructions on how to use the NBM-520 safely. Please therefore read this chapter carefully and follow the instructions closely.

- 2.1 Using this operating manual (page 8)
- 2.2 Proper use (page 8)
- 2.3 Improper use (page 8)
- 2.4 Dangers from electromagnetic fields (page 9)
- 2.5 Dangers when handling rechargeable batteries (page 10)
- 2.6 Dangers from AC adapter/charger (page 10)

# 2.1 Using this operating manual

- ! Carefully read this entire operating manual before you start using the instrument.
- ! Keep this operating manual so that it is available to everyone who uses the instrument, and ensure that this operating manual is with the instrument if you pass it on to a third party.

# 2.2 Proper use

The NBM-520 is designed to measure and evaluate electromagnetic fields.

- ! Only use the instrument for the purpose and under the conditions for which it has been designed.
- ! In particular, observe the technical data given in the **Specifications** on page 47.

Proper use also includes:

- ! observing any national accident prevention regulations at the place of use,
- ! ensuring that the instrument is used only by appropriately qualified and trained persons.

### 2.3 Improper use

The NBM-520 is not a warning device that gives active notice of the existence of dangerous fields by means of a visible or audible warning signal.

- ! Remember that this instrument is a measuring device, not a warning device.
- ! Carefully observe the actual measurement displayed when you are approaching an unknown field source.
- ! If in doubt, use an additional warning device such as "RadMan" or "Nardalert XT", available from Narda Safety Test Solutions.

# 2.4 Dangers from electromagnetic fields

## **Strong Fields**

Very high field strengths can occur in the vicinity of some radiation sources.

- $\Rightarrow$  Do not cross or ignore safety barriers or markings.
- ⇒ Persons with electronic implants (e.g. heart pacemakers) must avoid danger zones.

### **Measurement Errors**

Metallic labels (stickers) affixed to the yellow sensor area of the probe can lead to measurement errors, usually an underestimation of the electromagnetic field strength.

- $\Rightarrow$  Affix labels of any type only to the black probe shaft.
- ⇒ If the instrument malfunctions, take it out of service and contact your Narda Service Center. The addresses are listed at the end of this operating manual and on the Internet at http://www.narda-sts.com.

### Probe is not operating properly

### Possibly present high radiation values are not recognized.

⇒ Check probes for proper operation with a signal source before using this measuring instrument. This is especially important for thermocouples because the sensors can be affected by various mechanical and environmental stressors.

Narda offers portable sources to accomplish this important step (see **Accessories** on page 53).

⇒ Before beginning any RF radiation measurement, always inform yourself of the frequencies and field strengths that you could expect to encounter.

# 2.5 Dangers when handling rechargeable batteries

# When handled improperly, rechargeable batteries can overheat, explode, or ignite.

- ⇒ Only use the NBM-520 with NiMH rechargeable batteries (AA, Mignon).
- $\Rightarrow$  Do not use dry batteries.
- $\Rightarrow$  Do not replace individual batteries; always replace the entire set.
- $\Rightarrow$  Always use identical batteries.
- ⇒ Never touch both poles of the batteries simultaneously with a metal object.
- $\Rightarrow$  Make sure you insert the batteries correctly as shown on the base of the battery compartment.
- ⇒ Always close the battery compartment immediately after replacing batteries.
- $\Rightarrow$  Never use the NBM-520 with the battery compartment open.

# 2.6 Dangers from AC adapter/charger

# You could experience electric shock from the AC adapter/charger.

- ⇒ Do not use the instrument when the casing is damaged because parts carrying dangerous voltages could be exposed.
- ⇒ Do not use an AC adapter/charger that has been moved from a cold to a warm room, thereby forming condensation.
- ⇒ Only use the AC adapter/charger indoors and at temperatures between 0 °C and +40 °C.

### The AC adapter/charger could be destroyed if the voltage specification on the AC adapter/charger does not match the AC line voltage.

⇒ Only use the AC adapter/charger if the voltage specification on the AC adapter/charger matches the AC line voltage.

# 3

# Preparing the NBM-520 for use

This chapter describes all you need to do before starting to use the NBM-520.

- 3.1 Unpacking (page 12)
- 3.2 Instrument overview (page 15)
- 3.3 Using rechargeable batteries and the AC Adapter / Charger (page 17)
- 3.4 Connecting the probe (page 19)

# 3.1 Unpacking

## Packaging

The packaging is designed to be re-used as long as it has not been damaged.

 $\Rightarrow$  Keep the original packaging and use it whenever the instrument needs to be shipped or transported.

### **Items included**

- $\Rightarrow$  Check that all the following items have been delivered:
  - NBM-520 (including 2 x NiMH Mignon/AA batteries)
  - Case
  - Probe (type and quantity as ordered)
  - AC Adapter / Charger
  - Shoulder strap
  - NBM-TS PC software
  - Operating manual
  - Calibration certificate
  - O/E converter
  - Cable, fiber optic duplex (1000  $\mu$ m) RP-02, 2m

### Transport damage

### NOTICE

# Instrument/accessories damaged during transportation

# Using damaged instrument/accessories can lead to subsequent damage.

- ⇒ Check the instrument and all accessories for damage when you have unpacked them.
- ⇒ If the instrument is damaged, contact your Narda Service Center.

**NOTICE:** The addresses of your Narda Service Center are listed at the end of this operating manual and on the Internet at http://www.narda-sts.com.

### Equipping the case

You can use the case provided to store a wide range of optional accessories in addition to the items supplied. The figures below show the compartments in the case lid and case base.

### Case lid

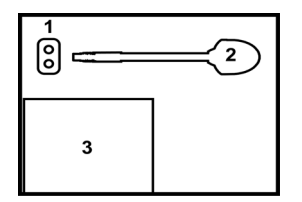

| 1 | Rechargeable batteries | 3 | Compartment for cables,                    |
|---|------------------------|---|--------------------------------------------|
| 2 | Probe                  |   | operating manual, and in-<br>stallation CD |

### Case base

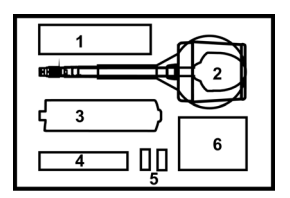

| 1 | Table top tripod   | 4 | Shoulder strap       |
|---|--------------------|---|----------------------|
| 2 | Probe              | 5 | O/E converter        |
| 3 | NBM-520 basic unit | 6 | AC Adapter / Charger |

### After transport and storage

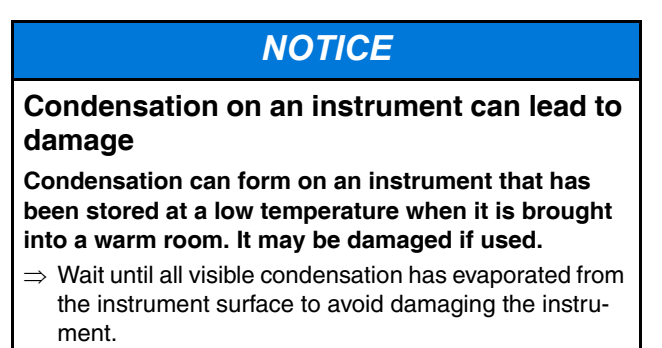

**Note:** The instrument is not ready for use until it has reached a temperature within the operating range of -10 to +50 °C.

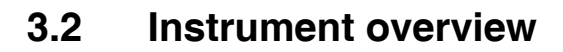

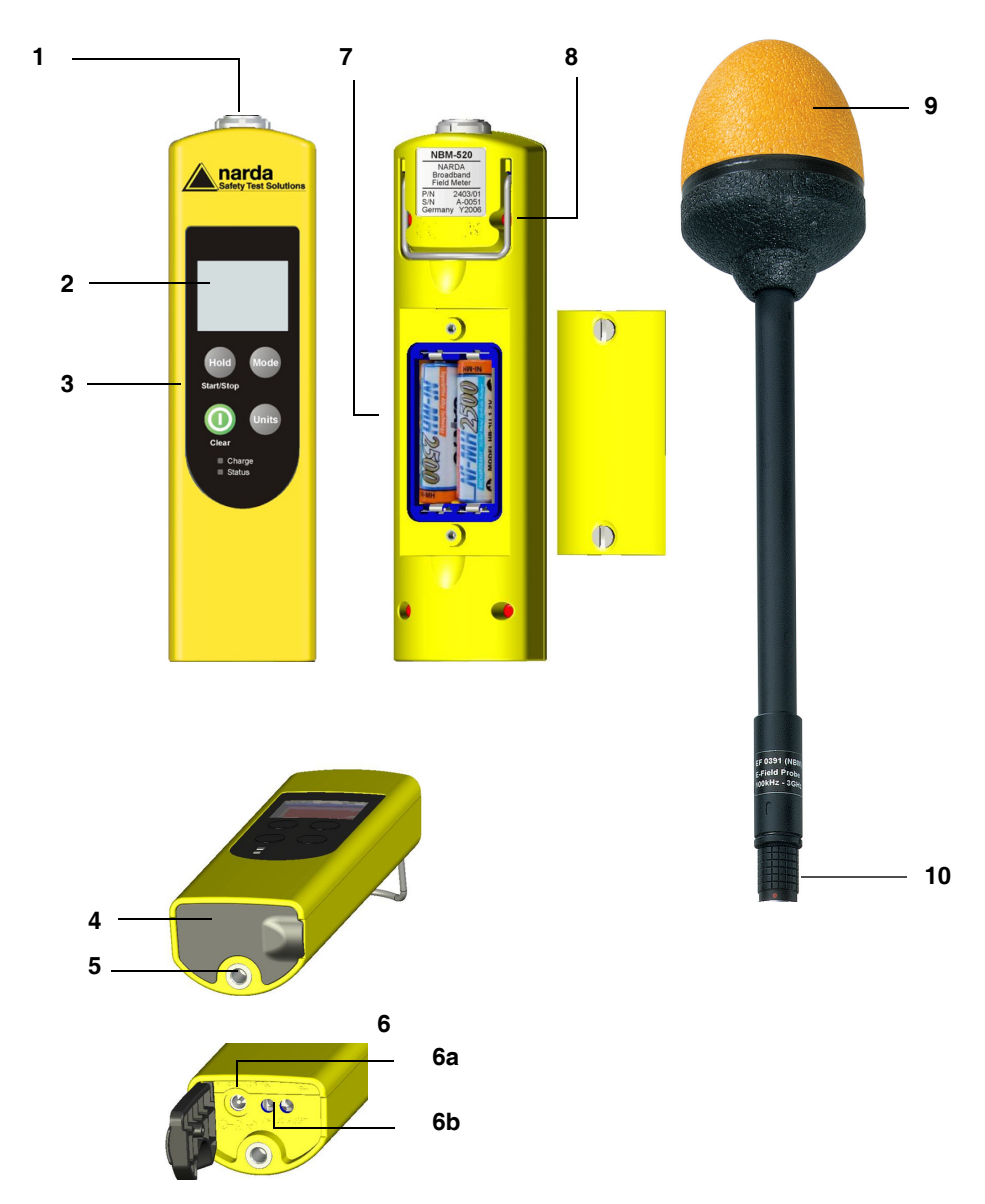

| 1 | Probe connector socket            |                                                                                 |  |  |
|---|-----------------------------------|---------------------------------------------------------------------------------|--|--|
| 2 | Display                           |                                                                                 |  |  |
| 3 | Operati                           | Operating panel                                                                 |  |  |
|   | Hold or Start / Stop button       |                                                                                 |  |  |
|   | Hold                              | Freezes the display value, or start / stop measurement for spatial measurements |  |  |
|   |                                   | Mode button                                                                     |  |  |
|   | Mode                              | Selects the display mode for the measured values                                |  |  |
|   | 11                                | Units button                                                                    |  |  |
|   | Units                             | Selects the display units                                                       |  |  |
|   |                                   | ON / OFF or Clear button                                                        |  |  |
|   |                                   | Switches the instrument on or off                                               |  |  |
|   | Charge                            | Charge state                                                                    |  |  |
|   |                                   | Indicates the charge state (red = rapid charging, green = trickle charging)     |  |  |
|   | Status                            | Operating status                                                                |  |  |
|   |                                   | Indicates the instrument operating status:                                      |  |  |
|   |                                   | Green = normal operation                                                        |  |  |
|   |                                   | Red = remote operation                                                          |  |  |
|   |                                   | <ul> <li>Flashing red =</li> </ul>                                              |  |  |
|   |                                   | - Firmware update                                                               |  |  |
|   |                                   | - Alarm limit exceeded                                                          |  |  |
| 4 | Rubber                            | cover                                                                           |  |  |
| 5 | Tripod bush                       |                                                                                 |  |  |
| 6 | Electrical and optical connectors |                                                                                 |  |  |
|   | 6a                                | AC Adapter / Charger                                                            |  |  |
|   | 6b                                | Optical connector                                                               |  |  |
| 7 | Battery                           | compartment (on back of instrument)                                             |  |  |
| 8 | Stand                             |                                                                                 |  |  |
|   |                                   |                                                                                 |  |  |
|   |                                   |                                                                                 |  |  |

# Probe (various models available) 9 Probe head 10 Probe plug

# 3.3 Using rechargeable batteries and the AC Adapter / Charger

### **Power supply**

The power supply is normally taken from the batteries provided. You can use the AC Adapter / Charger supplied as an alternative power source.

**Note:** We do not recommend that you operate the instrument with the AC Adapter / Charger connected, as this can significantly degrade the measurement performance of the NBM-520. The measurement accuracy figures given in the specifications cannot then be guaranteed.

# Charge state and power source indicator

The battery charge state and the power source used are indicated at the top right of the display:

 Table 1
 Charge state and power source indication

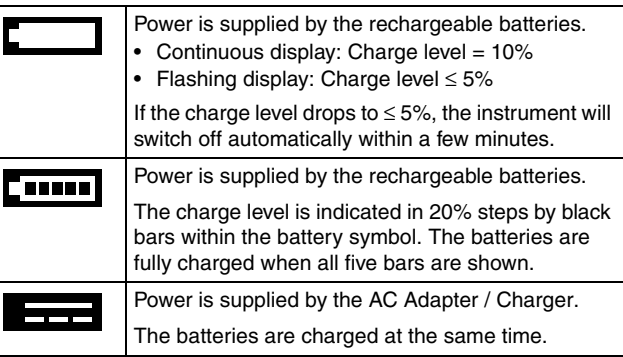

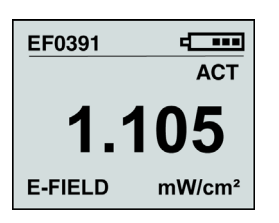

### **Operation from rechargeable batteries**

Note: The batteries are supplied pre-charged. You must fully charge them before using them the first time.

### Charging the batteries

# 

# Charging the batteries with wrong AC Adapter / Charger

Overheating, explosion, or ignition of rechargeable batteries/batteries or their surroundings

- ⇒ You must use only the AC Adapter / Charger supplied to charge the batteries.
- **Note:** A complete charge cycle takes about 2 hours (with the instrument switched off).

### Starting the charge cycle

- ✓ The AC line voltage must match the operating voltage of the AC Adapter / Charger.
- 1. Connect the AC Adapter / Charger to the charging socket of the NBM-520.
- 2. Connect the AC Adapter / Charger to the AC line.
  - ✤ The charge cycle starts.
  - The Charge LED glows red during the entire charge cycle.

As soon as the batteries are fully charged, the AC Adapter / Charger switches to trickle charge mode and the **Charge** LED glows green.

### Proper handling of rechargeable batteries

- ⇒ Observe the following precautions when handling rechargeable batteries:
- Always handle the batteries with care.
- Do not drop or damage the batteries or expose them to excessively high temperatures.
- Do not leave the batteries inside or outside the instrument for more than one or two days in a very warm place (e.g. in an automobile).
- Do not leave the discharged batteries in the unused instrument for a long period of time.
- Do not store the batteries for more than six months without discharging and recharging them in the meantime.
- Avoid deep discharging the batteries as this could cause the cells to reverse polarity and make them useless.

# 3.4 Connecting the probe

# 

### Probe is not operating properly

Possibly present high radiation values can not be recognized when a probe is defective.

⇒ Check probes for proper operation with a signal source before using this measuring instrument. This is especially important for thermocouples because the sensors can be affected by various mechanical and environmental stressors.

Narda offers portable sources to accomplish this important step (see **Accessories** on page 53).

⇒ Before beginning any RF radiation measurement, always advise yourself of the frequencies and field strengths that you could expect to encounter.

There are many different probes available for different applications for the NBM-520. You can find more information about the order numbers and specifications of the probes under **Ordering information** on page 51, as well as in the data sheets of the NBM-520 and NBM probes. These documents can also be downloaded from the Narda web site on the Internet at^http://www.narda-sts.com.

### NOTICE

### Wrong handling of the probe

### Damage of the probe head

 $\Rightarrow$  Always hold the probe at the metal plug end.

### Connecting the probe

- ✓ The red dot on the probe plug (10) is pointing towards the front of the instrument.
- ⇒ Push the probe plug (10) straight down into the probe socket (1) until it clicks into place.
  - The NBM-520 detects the probe type automatically. The probe type is displayed top left when you switch on the instrument.

### Disconnecting the probe

 $\Rightarrow$  Slide the sleeve on the probe plug (10) upwards and pull the probe upwards to remove it.

# 4

# Measuring with the NBM-520

This chapter describes how to make measurements using the NBM-520.

- 4.1 Switching on (page 22)
- 4.2 Displaying the instrument settings (page 22)
- 4.3 Self test (page 25)
- 4.4 Setting the contrast (page 25)
- 4.5 Overview of the display (page 26)
- 4.6 Selecting the result type (page 26)
- 4.7 Selecting the units (page 29)
- 4.8 Freezing a result (page 30)
- 4.9 Changing the field type measurement (page 30)
- 4.10 Using the alarm function (page 30)
- 4.11 Remote control (page 31)
- 4.12 Switching off (page 33)

# 4.1 Switching on

You can switch the instrument on as soon as you have prepared it for use.

- $\Rightarrow$  Press the **ON/OFF** button to switch the instrument on.
  - Solution Strength Strength

# 4.2 Displaying the instrument settings

| AUTO-ZERO  | 15:00              |
|------------|--------------------|
| AUTO-OFF   | 30:00              |
| BACKLIGHT  | 00:30              |
| AVG TIME   | 06:00              |
| SPATIAL D  | DISCRETE           |
| UNIT       | mW/cm <sup>2</sup> |
| LIMIT FLAT | 2.00               |
| LIMIT SHAP | 200%               |
| ALARM      | ON                 |

The preset instrument settings are displayed after the instrument is turned on. You can change these settings with the aid of the PC software (see **PC software** on page 35).

⇒ Press the Hold button to "freeze" the display of settings or to resume measurements.

 $\clubsuit$  After a few seconds, the self test starts.

The settings are explained briefly below.

AUTO-ZERO This value determines how often automatic zeroing is performed.

The following settings are possible:

- · 6 minutes: auto zero every 6 minutes
- 15 minutes: auto zero every 15 minutes
- 30 minutes: auto zero every 30 minutes
- 60 minutes: auto zero every 60 minutes
- off: auto zero function disabled

The default setting is **15 minutes**.

AUTO-OFF To prevent discharging the batteries unnecessarily, the instrument can be switched off automatically after a specified time without activity. This time is set by the AUTO-OFF value.

The following settings are possible:

- 6 minutes: auto off after 6 minutes
- 15 minutes: auto off after 15 minutes
- 30 minutes: auto off after 30 minutes
- 60 minutes: auto off after 60 minutes
- off: auto off function disabled

The default setting is **15 minutes**.

**BACKLIGHT** The display backlight is activated each time you press a button and switches off after a specified time to prevent discharging the batteries unnecessarily. This time is set by the **BACKLIGHT** value.

The following settings are possible:

- off: backlight is switched off permanently
- 5 s: auto off after 5 seconds
- 10 s: auto off after 10 seconds
- 30 s: auto off after 30 seconds
- 60 s: auto off after 60 seconds
- permanent: backlight is switched on permanently

The default setting is **10 seconds**.

**AVG TIME** This value specifies the time period over which the results are averaged.

You can use the PC software to set this time period between 4 s and 30 min in steps of 2 s.

**SPATIAL** This item displays the measurement method currently selected for determining the spatial average.

The following settings are possible:

- Spatial Discrete Individual measurement values are recorded and averaged.
- Spatial Continuous The measurement values are recorded and averaged continuously.

More information on spatial averaging is found under **SPA-TIAL (spatial average)** on page 28.

**UNIT** The UNIT item displays the last unit used. This unit is also used for the limit value of the alarm function.

**LIMIT FLAT/** These items show the limit value settings for the audible and visible alarm function.

### • LIMIT FLAT

Limit value for normal (flat) probes

LIMIT SHAP

Limit value for shaped probes

More information on the alarm function is found under **Using the alarm function** on page 30.

ALARM This item shows whether the alarm function is switched on or off.

The following settings are possible:

- **ON** The alarm function is switched on.
- OFF

The alarm function is switched off.

The default setting is OFF.

# 4.3 Self test

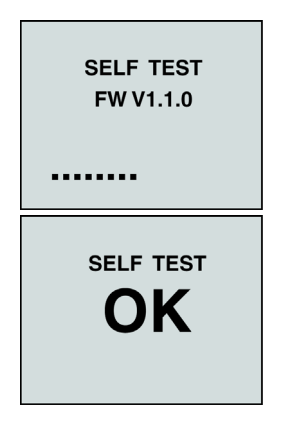

The self test takes a few seconds. During this time, the firmware version is also displayed. If the test is successful, the message **OK** is displayed on the screen.

### If an error message is displayed:

 $\Rightarrow$  Press the **ON/OFF** button again to switch the instrument off and then switch it on again.

### If an error message is displayed again:

⇒ Switch the instrument off and contact your nearest Narda Service Center.

### 4.4 Setting the contrast

You can change the display contrast dependent of the environment lighting in order to achieve optimal instrument read-out.

- ✓ The instrument is turned on and the self test is finished.
  - ⇒ Press the ON/OFF button and Mode button simultaneously to increase the contrast.
  - ⇒ Press the ON/OFF button and Units button simultaneously to decrease the contrast.

# 4.5 **Overview of the display**

The image below shows the items that can be displayed during a measurement.

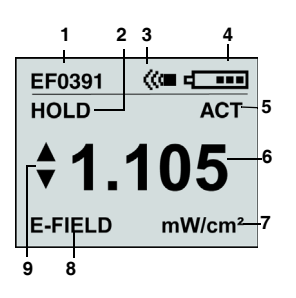

- 1 Probe used
- 2 Measured value "frozen" (hold) / Zero displays during zeroing
- 3 Alarm function is switched on
- 4 Battery charge status
- 5 Result type
- 6 Measured value
- 7 Measured value units
- 8 Field type / **REMOTE** displays during a remote controlled measurement
- 9 Value is outside probe measurement range

# 4.6 Selecting the result type

The NBM-520 can display the results in various ways:

- ACT (Actual) (page 27)
- MAX (Maximum) (page 27)
- AVG (Average) (page 27)
- SPATIAL (spatial average) (page 28)

These different result display modes are described in the sections indicated above.

### To select a result type:

⇒ Press the Mode button repeatedly until the desired result type is displayed.

# **ACT (Actual)**

The actual field strength value measured at the moment is displayed.

If the measured value is outside the instrument's measurement range or if it cannot be shown correctly on the display, appropriate symbols are displayed on the left to indicate this.

Table 2 Symbols indicating value outside range limits.

| <b>.0001</b>   | The measured value is below the measurement range of the probe. |
|----------------|-----------------------------------------------------------------|
| <b>*</b> 380.2 | The measured value is above the measurement range of the probe. |
| >9999          | The measured value is above the instrument display range.       |

# MAX (Maximum)

The maximum value measured during the current measurement is always displayed. Measurement of the maximum value starts as soon as you switch on the instrument. The measured value memory is cleared if you change the probe or press the "Clear" button.

⇒ Press the Clear button to reset the maximum value and restart the measurement.

# AVG (Average)

The average value is determined from the current measurement values and then displayed. The period of time over which the average is taken can be set using the PC software.

The progress of forming the average is shown by the remaining time display. The time counts down to 0. When the averaging time has elapsed, the remaining time display is no longer shown.

 $\Rightarrow$  Press the **Clear** button to reset the average value and restart the measurement.

Remaining time display

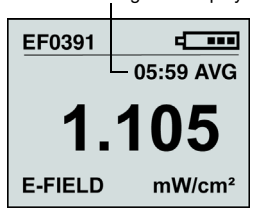

### SPATIAL (spatial average)

The spatial average function allows you to determine the spatial average value of the field strength. This measurement mode is used, for example, to determine the degree to which the human body is exposed to electromagnetic radiation.

Two measurement methods are provided:

Discrete

Individual (discrete) measurement values are recorded and averaged. This allows you to measure at specific locations.

Continuous

Measurement values are recorded and averaged continuously while the probe is moved through the area of interest. This allows you to measure the field strength affecting an entire room.

You can set the measurement method using the PC software.

### To measure discrete values

- ✓ You have set the Measurement method to Discrete using the PC software.
- 1. Press the **Mode** button repeatedly until the result type **SPATIAL** is displayed.
- 2. Press the Hold button.
  - The first measurement value is displayed,
     #1 indicates that one value has been measured so far.
- 3. Press the **Hold** button again for each further measurement you want to make.
  - The average value of all the measurements made so far is displayed,
    - #... indicates the number of measurements made so far.
- 4. If necessary press the **Clear** button to reset the average value.

### To measure values continuously

- ✓ You have set the Measurement method to Continuous using the PC software.
- 1. Press the **Mode** button repeatedly until the result type **SPATIAL** is displayed.
- 2. Press the Hold button to start the measurement.
- 3. Move the NBM-520 smoothly through the volume to be measured and then press the **Hold** button again to end the measurement.

✤ The spatial average value is shown on the display.

- 4. To perform a further measurement, press the **Hold** button again. This automatically resets the last average value.
- **Note:** To help you move the NBM-520 smoothly, an audible signal is output once every second.

## 4.7 Selecting the units

The NBM-520 can display the results in several different measurement units.

The following units can be displayed for normal (flat) probes:

- V/m
- A/m
- W/m<sup>2</sup>
- mW/cm<sup>2</sup>

The results from shaped probes are always displayed in %.

### To select the units

- ⇒ Press the Units button repeatedly until the desired units are displayed.
- **Note:** If the unit is changed, the limit value setting of the alarm function will be automatically adjusted.

# 4.8 Freezing a result

- 1. Press the **Hold** button to hold the measurement value that is currently displayed.
- 2. Press the **Hold** button again to resume measuring.

# 4.9 Changing the field type measurement

The E-field and H-field probes can only measure the field type for which they were designed. The field type is selected automatically according to the probe used.

Combination probes can measure electric as well as magnetic fields. You will need to select the field type on the instrument. The field type is shown at the bottom left of the display.

### To change the field type

⇒ Press the Hold and Mode buttons simultaneously (toggle function).

# 4.10 Using the alarm function

The alarm function allows you to enter a limit value. The instrument outputs an audible signal and the Status LED flashes red when this limit value is exceeded.

This function is useful for checking limit values or for early detection of dangerous field strengths, for example.

### To activate the alarm function

 $\Rightarrow$  Set the parameter **ALARM** to **ON** using the PC software.

### To set the alarm limit

For normal (flat) probes:

- $\Rightarrow$  Select the desired limit value for LIMIT FLAT using the PC software.
  - The symbol (c) is shown in the display when the alarm function is activated (see Overview of the display on page 26).

| Table 3 | Setting ranges | of the limit | values (in | 1 dB steps) |
|---------|----------------|--------------|------------|-------------|
|---------|----------------|--------------|------------|-------------|

| Measuring range    | Minimum                | Maximum                |
|--------------------|------------------------|------------------------|
| V/m                | 100 mV/m               | 100 kV/m               |
| A/m                | 250 μA/m               | 250 A/m                |
| W/m <sup>2</sup>   | 25 μW/m <sup>2</sup>   | 25 MW//m <sup>2</sup>  |
| mW/cm <sup>2</sup> | 2.5 nW/cm <sup>2</sup> | 2.5 kW/cm <sup>2</sup> |

For shaped probes:

- ⇒ Select the desired limit value (percentage of the standard value) for LIMIT SHAP using the PC software. Setting range: 0.1% to 10,000% (in 1 dB steps)
  - The symbol is shown in the display when the alarm function is activated (see Overview of the display on page 26).

### To deactivate the alarm function

 $\Rightarrow$  Set the parameter **ALARM** to **OFF** using the PC software.

### 4.11 Remote control

The NBM-520 can be remote controlled using the NBM-TS software or from an NBM-550 measuring set. This allows you to use the NBM-520 in places that are difficult to reach and read the results without needing to see the actual display on the NBM-520. While the NBM-520 is remote controlled, **REMOTE** appears in the display instead of field type (E-Field or H-Field).

# To remote control the NBM-520 from an NBM-550 measuring set

- 1. Set the NBM-550 to controller operating mode (see NBM-550 operating manual).
- 2. Switch on the NBM-520 and connect it to the NBM-550 using a fiber optic cable.
  - The NBM-520 can be used as an extended probe handle.
  - All the measurement functions of the NBM-550 can be used.
- Note: The probe must be connected to the NBM-520. Probes connected to the NBM-550 will be ignored. The display of the used probe type on the controller (NBM-550) changes from **Probe:** to **Remote:** in order to indicate an external probe (for example, **Remote: EF0391**).

# To remote control the NBM-520 using the NBM-TS software

- 1. Connect the NBM-520 to the PC (see Connecting the NBM-520 on page 36).
- 2. Use the NBM-TS software to control the instrument (see **Working with the PC software** on page 36).

# To set the NBM-520 from REMOTE operation back to manual operation:

 $\Rightarrow$  Briefly press the **ON/OFF** button.

# Instrument settings during remote control operation with NBM-TS or with NBM-550 as the controller

NBM-520 instrument settings are not changed in either of these remote control modes. While operating remotely, the instrument also displays the results in the measurement mode and the unit that were set before activating remote control operation. This ensures that the NBM-520 always remains correctly configured.

**Example:** The NBM-520 is remotely controlled via the NBM-550. On NBM-550, the result type **Average** with 6 min. averaging time was set. The measuring results are correctly displayed in V/m.

The NBM-520 simultaneously displays completely different values because it was set to MAXimum and  $W/m^2$ . Both displays are correct - there are no errors.

**Note:** Normal remote control via NBM remote control commands differs from the behavior described above. All settings that are active in the instrument and in the display will be shown then.

# 4.12 Switching off

### To switch the instrument off

- $\Rightarrow$  Press and hold down the **ON/OFF** button for about three seconds.
  - ✤ The instrument switches off.

# 5

# **PC software**

This chapter gives you some basic information about the NBM-TS PC software. It explains the possible applications of the software, how to connect the NBM-520 to the PC and the settings you need to make on the NBM-520. It also describes how to update the NBM-520 software using the PC software.

You can find detailed information about the PC software itself in the on-line help for the PC software.

- 5.1 Using the PC software (page 36)
- 5.2 Connecting the NBM-520 (page 36)
- 5.3 Working with the PC software (page 36)
- 5.4 Changing the instrument settings (page 37)
- 5.5 Updating the firmware (page 37)

# 5.1 Using the PC software

The NBM-TS PC software is included with the NBM-520.

The software provides the following functions:

- Changing the instrument settings
- Remote control of the NBM-520 (including live signals on the PC)

The PC software is essential for performing a firmware update.

### Minimum system requirements

The following minimum system requirements must be met:

- Windows 2000 SP4 or Windows XP SP2
- Microsoft.NET Framework 2.0 (installed automatically if needed)
- USB driver (installed with the software)

# 5.2 Connecting the NBM-520

You can connect the NBM-520 to the PC using the optical interface and the O/E converter. Use the 2 m long optical data cable supplied with the NBM-520 for this purpose. Longer cables are available as accessories.

# 5.3 Working with the PC software

The following conditions must be fulfilled before you can work with the PC software:

- ✓ The PC is ready to use and the PC software has been installed successfully.
- ✓ The NBM-520 is ready to use.
- NBM-520 and PC are connected together by an optical cable.

Start the PC software and use it to operate the NBM-520. Information on using the PC software is found in the on-line help for the PC software.

# 5.4 Changing the instrument settings

### Changing the instrument settings

- 1. Establish a connection between the instrument and PC (see Working with the PC software on page 36).
- 2. Start the software.
- 3. Select the **Configuration** tab and activate the connection via the **Connect** icon.
- 4. Select the Setups tab.
- 5. Set the values as required.

You can alter the following values (see **Displaying the instrument settings** on page 22):

- AUTO-ZERO
- AUTO-OFF
- BACKLIGHT
- AVG TIME
- SPATIAL
- UNIT
- LIMIT FLAT
- LIMIT SHAPED
- ALARM

# 5.5 Updating the firmware

You can update the firmware of the NBM-520 in order to make use of new or improved functions.

You can only update the firmware using a PC on which the NBM-TS PC software has been installed.

**Note:** The NBM-520 must be supplied with power via the mains adapter while updating. This prevents the update from being interrupted due to discharged batteries. The PC software checks whether an adapter is connected and, if not, displays a warning.

### Updating the firmware

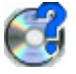

 Save the latest firmware for the NBM-520 on the PC. The latest firmware is available from the Narda web site at http://www.narda-sts.com.

The NBM-TS software automatically directs you with a simple mouse click to the corresponding web site in order to search for a newer version of both the NBM-520 firmware as well as the NBM-TS software. Always use the most recent NBM-TS version to perform a firmware update.

- 2. Establish a connection between the instrument and PC (see **Working with the PC software** on page 36).
- 3. Start the NBM-TS software.
- 4. Activate the connection in the **Extras** menu via the **Connect** icon.

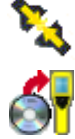

- 5. Click on the **Firmware Update** icon and follow the instructions displayed on the screen.
  - The NBM-520 is initially switched off via remote control and you will be prompted to switch it on.
  - The firmware transfer is indicated by the flashing status LED.
  - After a successful transfer, a PC software notice appears.
- 6. Switch the NBM-520 on.
  - The self test with the new firmware starts.
- Note: A firmware update takes about 5 minutes. The NBM-520 display remains blank during update.

# 6

# Instrument maintenance

This chapter describes how to clean the instrument, replace the batteries, dispose the instrument and check the instrument for proper operation.

- 6.1 Cleaning the instrument (page 40)
- 6.2 Replacing / removing the batteries (page 40)
- 6.3 Disposal (page 42)
- 6.4 Checking for proper operation (page 43)

# 6.1 Cleaning the instrument

### NOTICE

### Damage to the instrument from liquids

The instrument may be damaged or destroyed if liquids are allowed to get inside the casing.

 $\Rightarrow$  Make sure that no liquid gets inside the instrument.

### NOTICE

### Solvents

# Solvents can corrode the surfaces of basic unit, probe and AC Adapter / Charger.

⇒ You must not use solvents to clean the basic unit, probe, and AC Adapter / Charger.

### Cleaning the instrument:

- 1. Use a soft cloth to clean the instrument. You can use lukewarm water to which a little detergent solution has been added as a cleansing agent.
- 2. To prevent streaks and spots, wipe off the instrument with a dry cloth while it is still damp.

# 6.2 Replacing / removing the batteries

The rechargeable batteries have a useful life of about 1000 charge cycles or 3 years (whichever occurs soonest).

Replace the batteries if the operating time is significantly reduced although the batteries are fully charged.

# 

### Improper replacement of batteries

Overheating, explosion, or ignition of rechargeable batteries/batteries or their surroundings

- $\Rightarrow$  Only use the NBM-520 with NiMH rechargeable batteries (AA, Mignon).
- $\Rightarrow$  Do not use dry batteries.
- $\Rightarrow$  Do not replace individual batteries; always replace the entire set.
- $\Rightarrow$  Always use identical batteries.

# 

### Short circuiting the batteries

# Overheating, explosion, or ignition of rechargeable batteries or their surroundings

- ⇒ Never touch both poles of the batteries simultaneously with a metal object.
- $\Rightarrow$  Always close the battery compartment immediately after replacing batteries.
- $\Rightarrow$  Never use the NBM-520 with the battery compartment open.

# 

### **Reverse charging of rechargeable batteries**

# NiMH batteries can explode if you charge them with reversed poles.

 $\Rightarrow$  Make sure you insert the batteries correctly as shown on the base of the battery compartment.

### **Replacing the batteries**

- 1. Switch off the instrument and disconnect it from all other devices (AC Adapter / Charger, optical cable).
- 2. Open the battery compartment on the back of the instrument.
- 3. Remove the old batteries and dispose of them according to the waste disposal ordinances applicable in your country.
- Insert the new batteries. Make sure you insert them the right way round according to the diagram on the base of the battery compartment.
- 5. Close the battery compartment.
- 6. Connect the AC Adapter / Charger and charge the batteries (a complete charge cycle takes about 2 hours).

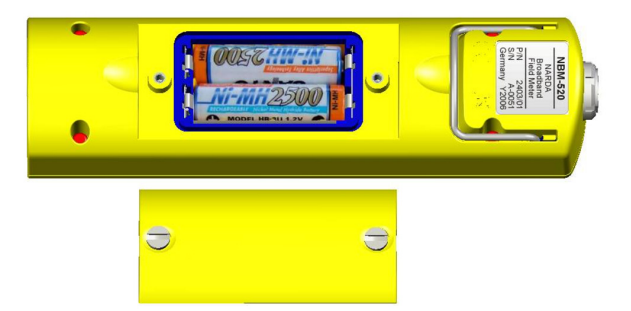

# 6.3 Disposal

### **Rechargeable batteries**

Do not dispose of the batteries with the normal household waste. You should dispose of old batteries that are no longer required in accordance with the waste disposal ordinances in your country.

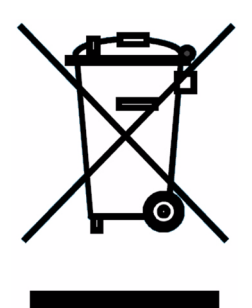

### Instrument

This product is subject to European Guideline 2002/96/EC governing the disposal of waste electrical and electronic equipment (WEEE).

Do not dispose of this instrument with the normal household waste. You should dispose of it in accordance with the waste disposal ordinances in your country.

Within the European Union, all electronic measuring systems purchased from Narda after 13th August 2005 can be returned when they reach the end of their useful life. The measuring systems that come under this regulation or the documents that accompany them are clearly marked with the symbol of a garbage bin crossed out with black lines.

You can obtain further information from your local Narda Sales Partner or at http://www.narda-sts.com.

# 6.4 Checking for proper operation

# 

### Probe is not operating properly

Possibly present high radiation values are not recognized.

⇒ Check probes for proper operation with a signal source before using this measuring instrument. This is especially important for thermocouples because the sensors can be affected by various mechanical and environmental stressors.

Narda offers portable sources to accomplish this important step (see **Accessories** on page 53).

⇒ Before beginning any RF radiation measurement, always advise yourself of the frequencies and field strengths that you could expect to encounter.

### Performing a function test:

- 1. Connect the probe to the instrument (see **Connecting the probe** on page 19).
- 2. Switch the instrument on and immediately thereafter press and hold down the **Units** key for 2-3 seconds to activate the probe function test.
  - After the self test the measured field strength will be displayed separately for all 3 input channels (Ch1...3).
- 3. Bring an appropriate signal source (see **Appropriate test sources** on page 45) near the probe head.
- 4. Switch the signal source on.
  - The Ch1...3 display increases: Function test OK Briefly press the ON/OFF button to change to the measurement mode.
  - The Ch1...3 display does not increase: Function test not OK.

Do not use the probe any more. Contact the responsible service center.

### Measures to be taken when function test is erroneous:

- $\Rightarrow$  Repeat the test:
- move the signal source around the probe head to generate a signal for each of the 3 spatial axes,
- monitor the display while moving the signal source.

### Appropriate test sources

The following table shows appropriate test sources for a function test.

| Probe  | Test Source:<br>27 MHz<br>(2244/90.38) | Test-Source:<br>446 MHz<br>PMR Pocket<br>Radio <sup>1)</sup> | Test-Source:<br>12 GHz<br>Model 8699 <sup>2)</sup> |
|--------|----------------------------------------|--------------------------------------------------------------|----------------------------------------------------|
| EF0391 | $\checkmark$                           | $\checkmark$                                                 | -                                                  |
| EF1891 | $\checkmark$                           | $\checkmark$                                                 | $\checkmark$                                       |
| EF6091 | $\checkmark$                           | $\checkmark$                                                 | $\checkmark$                                       |
| HF3061 | $\checkmark$                           | $\checkmark$                                                 | -                                                  |
| HF0191 | $\checkmark$                           | $\checkmark$                                                 | -                                                  |
| EA5091 | ✓ <sup>3)</sup>                        | ✓                                                            | ✓ <sup>4)</sup>                                    |
| EB5091 | ✓ <sup>3)</sup>                        | ✓                                                            | ✓ <sup>4)</sup>                                    |
| EC5091 | ✓ <sup>3)</sup>                        | $\checkmark$                                                 | ✓ <sup>4)</sup>                                    |
| ED5091 | ✓ <sup>3)</sup>                        | ✓                                                            | ✓ <sup>4)</sup>                                    |
| EF5091 | -                                      | ✓                                                            | ✓                                                  |
| EF5092 | -                                      | $\checkmark$                                                 | $\checkmark$                                       |

1) PMR Pocket Radios are commonly available in electronics stores.

2) Model 8699 only available for North America.

3) LF sensor only4) RF sensor only

# 7

# **Specifications**

This chapter lists the specifications of the NBM-520.

| 7.1 | Disp | lav ( | bage | 48) |
|-----|------|-------|------|-----|
|     |      | ·~,   | pugu | ,   |

- 7.2 Measurement functions (page 48)
- 7.3 Interfaces (page 48)
- 7.4 General specifications (page 49)
- 7.5 AC Adapter / Charger Unit (page 49)
- 7.6 CE Declaration of Conformity (page 50)

#### Display 7.1

Display type Transflective LCD panel, monochrome Display size 4 cm (1.5"), 128 x 64 pixels Backlight LEDs, selectable illumination time (OFF, 5 s, 10 s, 30 s, 60 s, PERMANENT) every 400 ms

Display refresh rate

#### 7.2 **Measurement functions**

| Result units                       | mW/cm <sup>2</sup> , W/m <sup>2</sup> , V/m, A/m (for flat probes)<br>% (for shaped probes)                                         |
|------------------------------------|----------------------------------------------------------------------------------------------------|
| Display range                      | 0.01 to 9999 V/m<br>0.0001 to 265.3 A/m<br>0.0001 to 9999 W/m <sup>2</sup><br>0.0001 to 9999 mW/cm <sup>2</sup><br>0.0001 to 9999 % |
| Measurement modes (isotropic, RSS) | Instantaneous (actual) value (ACT), maximum (MAX),<br>average (AVG), spatial average (SPATIAL)                                      |
| Averaging time (AVG)               | 4 s to 30 min (in 2 s steps)<br>averaging time selectable using PC software                                                         |
| Spatial averaging<br>(SPATIAL)     | Single or continuous sampling<br>selectable using PC software                                                                       |
| Alarm function                     | 2 kHz warning tone (4 Hz repetition rate)<br>threshold selectable using PC software                                                 |

#### 7.3 Interfaces

| Optical interface | For remote control and instrument configuration<br>serial, full duplex, 115 kbaud,<br>no parity, 1 start bit, 1 stop bit                   |
|-------------------|----------------------------------------------------------------------------------------------------|
| Probe connection  | Plug and play with automatic recognition,<br>compatible with all NBM-series probes,<br>integration time for measuring input approx. 270 ms |

# 7.4 General specifications

| Recommended calibration inter-<br>val | 24 months <sup>1)</sup>                                                                                                    |
|---------------------------------------|----------------------------------------------------------------------------------------------------|
| Batteries                             | Standard rechargeable NiMH batteries,<br>2 x AA (Mignon) type, 2500 mAh                                                                                          |
| Operating time                        | approx. 22 hours (without backlight)<br>approx 16 hours (with permanent backlight)                                                                               |
| Charging time                         | 2 hours                                                                                                    |
| Battery status indicator              | 100%, 80%, 60%, 40%, 20%, 10%, low (<5%)                                                                                                    |
| Temperature range                     | Operational: -10 °C to +50 °C<br>Non-operational (transport): -30 °C to +70 °C                                                                                   |
| Humidity                              | 5 to 95% relative humidity, no condensation<br>≤29 g/m³ absolute humidity (IEC 60721-3-2 class 7K2)                                                              |
| Dimensions (H x B x T)                | 38 x 52 x 195 mm (without probe)                                                                                                    |
| Weight                                | approx. 300 g (without probe)                                                                                                    |
| Accessories (included in set)         | rigid shell case, AC adapter / charger, shoulder strap,<br>O/E converter, fiber optic cable (2 m), NBM-TS software,<br>operating manual, calibration certificate |

1) only for basic instrument; probes are specified separately

# 7.5 AC Adapter / Charger Unit

| 100 – 240 V AC |
|----------------|
| 50 – 60 Hz     |
| 9 V DC         |
| 1.5 A          |
|                |
| -40 °C − 70 °C |
| 0 – 40 °C      |
|                |

# 7.6 CE Declaration of Conformity

|                                                          |                                                 |                                   | Safety Test Solutions                                                 |
|----------------------------------------------------------|-------------------------------------------------|-----------------------------------|-----------------------------------------------------------------------|
|                                                          |                                                 |                                   | an () Communications Company                                          |
| Supplie<br>(in                                           | r's Declar<br>accordance wi                     | ation of C                        | onformity<br><sup>050-1)</sup>                                        |
| SDoC no.:                                                | 2007-02                                         |                                   |                                                                       |
| Issuer's name:                                           | Narda Safety Test Solutions GmbH (manufacturer) |                                   |                                                                       |
| Issuer's address:                                        | Sandwiesenstr. 7, D-72793 Pfullingen, Germany   |                                   |                                                                       |
| Object of declaration:                                   | Model no.<br>NBM-520                            | Order no.<br>2403/01              | Designation<br>Broadband Field Meter                                  |
|                                                          |                                                 |                                   |                                                                       |
|                                                          |                                                 |                                   |                                                                       |
|                                                          |                                                 |                                   |                                                                       |
|                                                          |                                                 |                                   |                                                                       |
| The object of the declaration d the following documents: | escribed abo                                    | ve is in confo                    | rmity with the requirements of                                        |
| Documents No.                                            | Title                                           |                                   |                                                                       |
| 89/336/EEC                                               | EMC Directive amended by                        | ve of the Coun<br>91/263/EEC,     | cil of the European Union<br>92/31/EEC and 93/68/EEC                  |
| EN 61326: 1997 + A1: 1998<br>+ A2: 2001 + A3: 2003       | Electrical eq<br>use. EMC re                    | uipment for me<br>quirements      | easurement, control and laboratory                                    |
| 73/23/EEC                                                | Low Voltage<br>amended by                       | Directive of th<br>93/68/EEC      | e Council of the European Union                                       |
| EN 61010-1: 2002                                         | Safety requi<br>control, and                    | rements for ele<br>laboratory use | ectrical equipment for measurement,<br>- Part 1: General requirements |
| Signed for and on behalf of:                             | Narda Safet                                     | y∦rest Solution                   | is GmbH                                                               |
| Place and date of issue:                                 | Pfullingen/2                                    | 007-04-25                         |                                                                       |
|                                                          | 1                                               | 1/1                               |                                                                       |
| Signature:                                               | Nº.                                             | R                                 |                                                                       |
| Name, function:                                          | Werner Kurr                                     | nbier, Technica                   | al Director                                                           |

🛦 narda

# 8

# **Ordering information**

This chapter lists the ordering information for the NBM-520, probes and accessories.

- 8.1 NBM-520 (page 52)
- 8.2 Probes (page 52)
- 8.3 Accessories (page 53)

#### 8.1 **NBM-520**

### NBM-500 Set 2, Narda Broadband Field Meter

### contains:

- NBM-520 Basic Unit (incl. 2 x NiMH batteries, AA / Mignon type)(2403/01)
- Rigid shell case for basic unit and up to two probes (2400/90.07)• AC Adapter / Charger, 9 VDC, 100 - 240 VAC (2259/92.06)• Shoulder strap, 1 m (2244/90.49)• Cable, fiber optic, duplex (1000 μm) RP-02, 2m (2260/91.02)(2260/90.07)
- O/E converter USB
- Software, NBM-TS, PC transfer
- Operating manual NBM-520
- · Calibration certificate

Probes are not included in the set

#### 8.2 Probes

| Probe EF0391, E-field for NBM, 100 kHz – 3 GHz, isotropic                               | 2402/01 |
|-----------------------------------------------------------------------------------------|---------|
| Probe EF1891, E-field for NBM, 3 MHz – 18 GHz, isotropic                                | 2402/02 |
| Probe EF5091, E-field for NBM, thermocouple, 300 MHz – 50 GHz, isotropic                | 2402/03 |
| Probe EF6091, E-field for NBM, 100 MHz – 60 GHz, isotropic                              | 2402/04 |
| Probe HF3061, H-field for NBM, 300 kHz – 30 MHz, isotropic                              | 2402/05 |
| Probe HF0191, H-field for NBM, 27 MHz – 1 GHz, isotropic                                | 2402/06 |
| Probe EA5091, Shaped E-field, FCC for NBM, 300 kHz – 50 GHz, isotropic                  | 2402/07 |
| Probe EB5091, Shaped E-field, IEEE for NBM, 3 MHz – 50 GHz, isotropic                   | 2402/08 |
| Probe EC5091, Shaped E-field, SC6 Canada for NBM, 300 kHz – 50 GHz, isotropic           | 2402/09 |
| Probe ED5091, Shaped E-field, ICNIRP for NBM, 300 kHz - 50 GHz, isotropic               | 2402/10 |
| Probe EF5092, E-field for NBM, thermocouple, 300 kHz – 50 GHz,<br>high power, isotropic | 2402/11 |

2400/102

(2400/93.01)

# 8.3 Accessories

| Test generator, 27 MHz                                          | 2244/90.38                             |
|-----------------------------------------------------------------|----------------------------------------|
| Test generator, 12 GHz                                          | Model 8699<br>(for North America only) |
| Tripod (non-conducting), 1.65 m, with carrying bag              | 2244/90.31                             |
| Tripod extension (non-conducting), 0.50 m (for 2244/90.31)      | 2244/90.45                             |
| Extension handle (non-conducting), 0.42 m                       | 2250/92.02                             |
| O/E converter, RS232, RP-02/DB9                                 | 2260/90.06                             |
| Cable, fiber optic, duplex (1000 $\mu$ m) F-SMA to RP-02, 0.3 m | 2260/91.01                             |
| Cable, fiber optic, duplex (1000 μm) RP-02, 2 m                 | 2260/91.02                             |
| Cable, fiber optic, duplex (1000 μm) RP-02, 20 m                | 2260/91.03                             |

# Index

### A

AC adapter/charger 10 AC adapter/charger, Dangers from 10 ACT (Actual) 27 After transport and storage 14 ALARM 24 Audible signal 29 AUTO-OFF 23 AUTO-ZERO 23 AVG (Average) 27 AVG TIME 23

### В

BACKLIGHT 23 Batteries Disposal of 42 Replacing / removing 40

### С

Case 13 CE Declaration of Conformity 50 Changing the field type 30 Charge state indicator 17 Checking for proper operation 43 Cleaning 40 Connecting the probe 19 Contrast setting 25

### D

Dangers from 19 Discrete spatial measurement 28 Display backlight 23 Disposal 42

### Е

Electromagnetic fields, Dangers from 9 Error message 25

### F

Firmware update 37 Freezing a result 30 Function testing 43

### I

Improper use 8 Instrument overview 15 Instrument settings 22, 37 Items included 12

### L

LIMIT FLAT 24 LIMIT SHAP(ED) 24

### М

MAX (Maximum) 27 measuring discrete values 28 Measuring values continuously 29

### 0

Operation from rechargeable batteries 18 Ordering information 51 Overview of the display 26

### Ρ

Packaging 12 PC software 36 Probe testing 43 Proper use 8

### R

Rechargeable batteries Proper handling of 19 Remote control 31

### S

Safety instructions 7

AC adapter/charger 10 Electromagnetic fields 9 Rechargeable batteries 10 Selecting the result type 26 Selecting the units 29 Self test 25 Setting contrast 25 SPATIAL 24, 28 Spatial average 28 Specifications 47 Switching off 33 Switching on 22 Symbols and marks 5

### Т

Terminology 5 Test sources 45 Transport and storage 14 Transport case 13 Transport damage 12

### U

UNIT 24 Unpacking 12 Using the alarm function 30

### Narda Safety Test Solutions GmbH

Sandwiesenstraße 7 72793 Pfullingen, Germany Phone: +49 7121-9732-777 Fax: +49 7121-9732-790

E-mail: support@narda-sts.de www.narda-sts.com

### Narda Safety Test Solutions

435 Moreland Road Hauppauge, NY 11788, USA Phone: +1 631-231-1700 Fax: +1 631-231-1711 E-mail: NardaSTS@L-3COM.com www.narda-sts.us

### Narda Safety Test Solutions Srl

Via Leonardo da Vinci, 21/23 20090 Segrate (Milano), Italy Phone: +39 02 2699871 Fax: +39 02 26998700 E-mail: support@narda-sts.it www.narda-sts.it

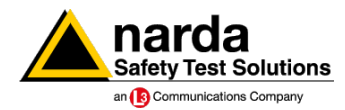

2403/98.21 02/07.12, A... English